In order to participate with Kentucky Medicaid, Providers must submit a New Enrollment application. Upon approval, the Provider will be issued a Kentucky Medicaid ID number.

If the user is unsure if they have an active Medicaid ID, they can contact the Technical Support Center,

or they can refer to the <u>How to Request a Copy of a Medicaid ID Job Aid</u>.

#### **Information Required for a New Enrollment**

- Provider Type Category
  - Users apply as an Individual, Group or Entity Provider
- Provider Type
  - If you are unsure of the Provider Type, see the <u>Provider Type Summaries</u>.
- Primary NPI and Taxonomy, if applicable
  - This should match the information on <u>NPPES</u>.
  - Additional NPIs can be added on the 1.3 NPI screen.
  - $\circ~$  Additional Taxonomies can be added on the 1.4 Taxonomy screen.
- Identifying information such as SSN/FEIN, DOB
- Supporting documentation such as licenses, SSN card, certification letters
- Authorized Delegate Form

• For Credentialing Agents (CA) submitting an Application on behalf of a Provider. See <u>Authorized Delegate Job Aid</u> for more information.

### **Start an Application - New Enrollment**

**1.** To begin, identify who is completing the application.

Credentialing Agents can utilize the <u>Authorized Delegate form</u> to submit applications on behalf of Providers, Groups, or Entities.

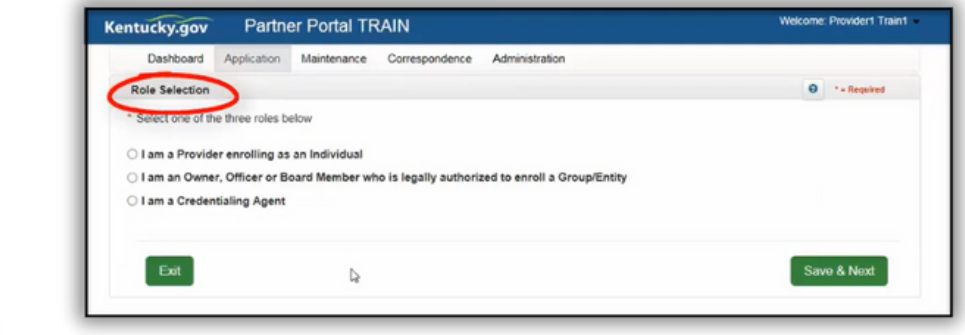

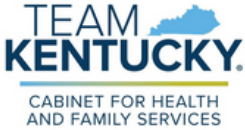

#### 2. Select New Enrollment.

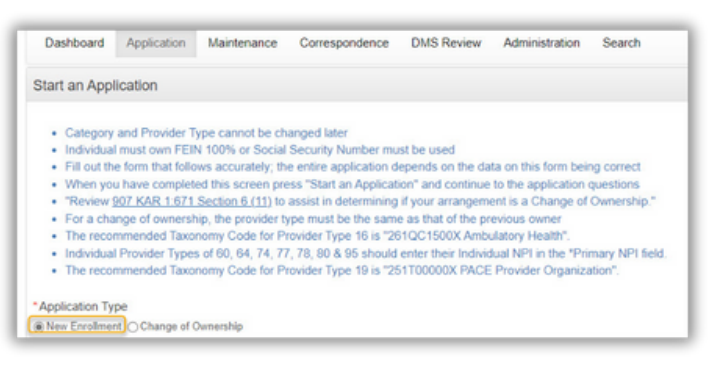

3. Enter required information.

|               | MM/DD/YYYY                                                      |                                                                                                    |                           |                                      |
|---------------|-----------------------------------------------------------------|----------------------------------------------------------------------------------------------------|---------------------------|--------------------------------------|
|               |                                                                 |                                                                                                    | Select One                | Individual OGroup OEntity            |
|               |                                                                 | * Primary Taxonomy                                                                                                    | *Primary NPI              | Date of Birth                        |
|               |                                                                 |                                                                                                    | хоооооооос                | MM/DD/YYYY                           |
|               |                                                                 |                                                                                                    | *Confirm Social Security  | Social Security #                    |
|               |                                                                 |                                                                                                    | 3000-301-30000            | X000-300-30000                       |
|               |                                                                 |                                                                                                    | s                         | Is Your Primary Physical Busines     |
|               |                                                                 |                                                                                                    |                           | ocation In KY?                       |
|               |                                                                 |                                                                                                    |                           | Yes ONo                              |
|               |                                                                 | t all that apply:                                                                                                    | Lolan on applying to be a | Joon receipt of the KY Medicaid II   |
|               | ss Blue Shield                                                  | the Better Health of Kentucky CAnthem B                                                                                                    | wing KY Managed Care      | articipating provider with the follo |
| lithcare      | lealth Plan by Molina Healthc                                   | mana Healthy Horizons in Kentucky                                                                                                    |                           | Organization(s).                     |
| in the second | ntucky                                                          | itedHealthcare Community Plan Wellcar                                                                                                    |                           |                                      |
|               | L                                                               | e Provider's responsibility to contract with the                                                                                                    |                           |                                      |
|               |                                                                 | ct that apply:                                                                                                    |                           | f you are an MCO select the MCO      |
|               | ss Blue Shield                                                  | tna Better Health of Kentucky  Anthem B                                                                                                    |                           |                                      |
| lthcare       | lealth Plan by Molina Healthca                                  | mana Healthy Horizons in Kentucky Pas                                                                                                    |                           |                                      |
|               | Intucky                                                         | itedHealthcare Community Plan UellCa                                                                                                    |                           |                                      |
| 10            | ntucky<br>ss Blue Shield<br>sealth Plan by Molina He<br>entucky | tedHealthcare Community PlanWellcar<br>e Provide's responsibility to contract with the<br>st that apply:<br>Ina Better Health of KentuckyAnthem B<br>mana Healthy Horizons in KentuckyPar<br>tedHealthcare Community PlanWellCa |                           | f you are an MCO select the MCO      |

- Applying As (Category)
  - <u>Individual</u>: A person who works for themselves and meets all of the requirements to become a Medicaid Service Provider for their Provider Type.
  - <u>Group</u>: An organized group which has within its bounds multiple Providers and services.
  - <u>Entity</u>: A health-related organization, such as a clinic, hospital, or nursing facility.
- Provider Type
  - Each Provider Type has their own specific requirements.
  - Requirements are listed on the Provider Type summary.

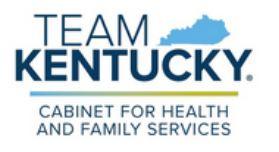

- Primary NPI & Primary Taxonomy
  - Must match information listed in NPPES.
  - If NPPES reflects incorrect information, the information will need to be updated via NPPES.
- Requested Effective Date
  - Date user is requesting for Medicaid ID to be effective.
  - Dates can be 365 days in the past and 90 days in the future.
- MCO Selection
  - This does not contract the Provider with an MCO. If a Provider would like to participate with a Kentucky MCO, the Provider must apply directly to the MCO.
- 4. Select Start New Enrollment.
  - Applying As (Category) and Provider Type cannot be updated or edited.
  - If user entered Applying As (Category) and Provider Type information incorrectly, the application must be withdrawn and a new application must be started.
- 5. Complete the steps of the application depending on Provider Type, user may not see all of the screens of the application.
  - The application is intuitive and will only direct users to complete the screens required for their Provider Type.

Below are several examples of screens that apply to most Provider Types. For detailed instructions on how to complete each screen, refer to the <u>Individual</u> and <u>Group/Entity</u> User Guides.

Screen 1.1 Basic Information

| <ul> <li>Diance enter your basis inform</li> </ul>                                        | ation holess                             |                 |                          |
|-------------------------------------------------------------------------------------------|------------------------------------------|-----------------|--------------------------|
| <ul> <li>Prease enter your basic inform</li> <li>Name or DBA entered must mill</li> </ul> | atch all supporting documentation includ | ing IDS Merilie | ration Letter            |
| <ul> <li>Name of DoA entered must ma</li> <li>The email address used here r</li> </ul>    | not an supporting documentation inclu-   | nturky Online   | Gateway (KOG) to acce    |
| your application later                                                                    |                                          | moory orners    | continuit (reco) is acce |
| · If the application is for a Group                                                       | or Entity enter the Group/Entity email n | otification add | iress and not the        |
| individual's providers address                                                            |                                          |                 |                          |
| · Press "Exit" to return to the Da                                                        | shboard                                  |                 |                          |
| · Press "Save & Next" when you                                                            | are done entering the data and ready t   | o move to nex   | t screen                 |
| Drouidar Eint Mana                                                                        | Middle Mamo                              | • December      | or Last Massa            |
| Provider Pilst Name                                                                       | miludie marrie                           | FTUNUE          | a Last realine           |
|                                                                                           |                                          |                 |                          |
| Suffix                                                                                    | Gender                                   | * Date of       | Birth                    |
| Select One 🗸                                                                              | Select One                               |                 | -                        |
| Joing Business As                                                                         |                                          | • 66M           |                          |
| Aving business As                                                                         |                                          | 0011            | Email address user       |
|                                                                                           |                                          |                 | by Provider only         |
| Provider Email Address                                                                    | * Confirm Provider Email Address         | -               | by the the the the       |
| anne smith@gmail.com                                                                      | anne.smith@gmail.com                     | -               |                          |
| Communication Email Address                                                               | Confirm Communication Empil Add          |                 |                          |
| Annu Incatori Cinal Address                                                               | Commin Communication Email Provi         | 030             |                          |
| John.smith@email.com                                                                      | John smith@email.com                     | _               | C                        |
| Requested Effective Date                                                                  | * Application Received Date              | -               | Email address used       |
| 07/19/2023                                                                                | 07/19/2023                               |                 | any undates to KY        |
|                                                                                           |                                          |                 | MPPA Application         |
|                                                                                           |                                          |                 | init i Application       |

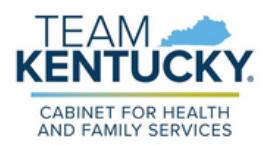

- Screens 1.3 NPI Information and 1.4 Taxonomy Information
  - This information is prepopulated from the first screen of the application and is validated against NPPES.
  - Additional NPIs can be entered on 1.3 NPI Information screen and additional Taxonomies can be entered on the 1.4 Taxonomy screen.
  - The information entered on this screen should match what is listed on the NPPES website (<u>NPPES NPI Registry</u>).

| NPI Information                                                                                                    |                                                                                                    | • • Required                                                                                                | Taxonomy Information                                                                                                    |                                                                                                    | • • Required                                                                  |
|----------------------------------------------------------------------------------------------------|----------------------------------------------------------------------------------------------------|----------------------------------------------------------------------------------------------------|----------------------------------------------------------------------------------------------------|----------------------------------------------------------------------------------------------------|-------------------------------------------------------------------------------|
| Primary NPI is prepopulated     Limit is 250 NPTs, all NPTs lisked for     Click: "Add" if you wish to add NPTs,<br>After pressing "Add", enter data and<br>record     After pressing "Add", clicking the "P<br>primary checkbox     Individual NPI should be noted as P | r the Provider must be on NPPES<br>"Edit to change existing record, "Remove" to d<br>then press "Add to Grid" to add a NP1 to the gri<br>rimary" checkbox makes current NPI primary an<br>trimary for Individual Provider Types of 60, 64, 74 | elete existing record<br>1, "Discard" to not save the<br>d clears previous NPI<br>1, 77, 78, 80 & 95<br>Add | Primary NPI and associated taxonomy:     All taxonomies listed for provider must     Cick: "Add" if you wish to add Taxonom     NPI and NPI Primary Indicator are not     After pressing "Add", enter data and th     save the record     For Provider Type 03, Tier 2 NTP provi     The recommended Taxonomy Code for | (les) are prepopulated<br>be on NPPES<br>lies, "Edit" to change existing record, "Delete" to de<br>editable from this screen<br>en press "Add to Grid" to add a Taxonomy to the gi<br>der, Taxonomy "261QM2800X Clinic/Methadone" ic<br>Provider Type 16 is "261QC1500X Ambulatory He | lete existing record<br>id, "Discard" to not<br>s required.<br>haith".<br>Add |
| NPI                                                                                                    | Primary                                                                                                    | Action                                                                                                    | Taxonomy                                                                                                    | Taxonomy Primary                                                                                                    | Action                                                                        |
| 7894561230                                                                                                    | Yes                                                                                                    | 6                                                                                                    | 78E4M6M230                                                                                                    | Yes                                                                                                    | 6                                                                             |
| First Previous Next Last                                                                                                    | (Page 1 of 1 )                                                                                                    | Page. 1 V                                                                                                   | First Previous Next Last                                                                                                    | (Page 1 of 1 ) Page                                                                                                    | 1 -                                                                           |
| Exit                                                                                                    | Back                                                                                                    | Save & Next                                                                                                 | Exit                                                                                                    | Back                                                                                                    | Save & Next                                                                   |

- Screen 1.7 Address Information
  - Three addresses are required (Primary, Physical, Pay To/1099). For more information on address requirements, refer to the <u>Adding or Updating</u> <u>Address Information Job Aid</u> or contact the Technical Support Center.

| <ul> <li>"Other Physical Control of the Physical Control of the Press "Exit"</li> <li>Press "Exit"</li> <li>Press "Saw</li> <li>After pressi the record</li> <li>Press of the Physical Control of the Physical Control of the Phys</li></ul> | sical" Address<br>Primary Physi<br>" If you wish to<br>" to return to t<br>e & Next" wh<br>ing "Add", en | s type can have multiple locatical", "Pay To/1099", "Mailing",<br>o add Addresses, "Edit" to cha<br>the Dashboard<br>en you are done entering the<br>ter data and then press "Add to<br>the loublish they are precident. | Address Type<br>nge existing n<br>data and read<br>o Grid" to add              | tot have dup<br>permitted<br>ecord, "Rem<br>ty to move to<br>record to the | icate address<br>ove" to delete<br>next screen<br>e grid, "Discar | existing record                                                                       |
|----------------------------------------------------------------------------------------------------|----------------------------------------------------------------------------------------------------|----------------------------------------------------------------------------------------------------|--------------------------------------------------------------------------------|----------------------------------------------------------------------------|-------------------------------------------------------------------|---------------------------------------------------------------------------------------|
| with this Me                                                                                                    | edicaid ID are                                                                                           | added. If your organization h                                                                                                    | as multiple fac                                                                | cilities at the                                                            | same location                                                     | n, add each                                                                           |
| <ul> <li>Contents fo</li> <li>During main please cont</li> </ul>                                                                                                    | or additional d<br>intenance if yo<br>tact the Call (                                                    | fetails<br>ou received a red restricted sy<br>Center and request removal of                                                                                                    | mbol when try<br>additional loc                                                | ing to Edit "                                                              | Other Physica                                                     | address(es)                                                                           |
| Please list a     Information                                                                                                    | all the CLIAA                                                                                            | uddresses in 1.7 Address Infor                                                                                                    | mation in CLIA                                                                 | (s) are being                                                              | added to 1.1                                                      |                                                                                       |
| Address Type                                                                                                    | all the CLIAA<br>Contact<br>Name                                                                         | Address Address                                                                                                    | Phone<br>Number                                                                | Fax<br>Number                                                              | Total Hours<br>Per Week                                           | Add<br>Action                                                                         |
| Please list a<br>Information<br>Address<br>Type<br>Primary<br>Physical                                                                                                    | Contact<br>Name<br>Anne Smit                                                                             | Address Address IS83 Partner Way, Lexingto n, Kentucky 40502                                                                                                    | Phone<br>Number<br>(523)674-<br>9292                                           | Fax<br>Number                                                              | Total Hour<br>Per Week                                            | Action                                                                                |
| Please list a<br>Information     Address<br>Type     Primary     Physical     Pay To/1099                                                                                                    | Contact<br>Name<br>Anne Smit<br>h<br>Anne Smit<br>h                                                      | Address<br>Address<br>1583 Partner Way, Lexingto<br>n, Kentucky 40502<br>1583 Partner Way, Lexingto<br>n, Kentucky 40502                                                                                                 | Phone<br>Number<br>(523)674-<br>9292<br>(523)674-<br>9292                      | Fax<br>Number                                                              | Total Hour<br>Per Week                                            | Addon<br>Action                                                                       |
| Please list information     Address     Type     Primary     Physical     Pay To/1099     Mailing                                                                                                    | Contact<br>Name<br>Anne Smit<br>h<br>Anne Smit<br>h                                                      | Address<br>Address<br>1583 Partner Way, Lexingto<br>n, Kentucky 40502<br>1583 Partner Way, Lexingto<br>n, Kentucky 40502<br>1583 Partner Way, Lexingto<br>n, Kentucky 40502                                              | Phone<br>Number<br>(523)674-<br>9292<br>(523)674-<br>9292<br>(523)674-<br>9292 | Fax<br>Number                                                              | Total Hour<br>Per Week                                            | Add<br>Add<br>Action<br>C<br>C<br>C<br>C<br>C<br>C<br>C<br>C<br>C<br>C<br>C<br>C<br>C |

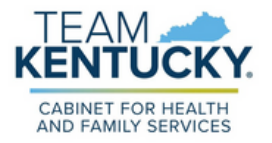

- Screen 8.0 Document Upload
  - Documents required for upload are marked with a "Y"
  - For a complete list of documents required for Application, refer to <u>Provider Type Summaries</u>.
  - For further information on how to Upload Documents, refer to the <u>Uploading Documents Job Aid</u>.

| A 10 Contract of the second second se |                                                              |                    |                   |                     |                                                                                                    |
|----------------------------------------------------------------------------------------------------|--------------------------------------------------------------|--------------------|-------------------|---------------------|----------------------------------------------------------------------------------------------------|
| <ul> <li>All required docume</li> <li>Beguired document</li> </ul>                                                                                                    | ents must be uploaded to submit                              | application        | "Edit" on onch a  | out to unload com   | uire d item                                                                                                    |
| <ul> <li>Required document</li> <li>Liser may select "Area</li> </ul>                                                                                                    | ts are listed in grid with Required                          | - T, Select        | Edit on each r    | ow to upload requ   | ured item                                                                                                    |
| <ul> <li>Click "Add" to uploa</li> </ul>                                                                                                    | d a document "Delete" to remov                               | intents to gri     | document          |                     |                                                                                                    |
| <ul> <li>After clicking "Add",<br/>press "Insert"</li> </ul>                                                                                                    | , click "Browse" and use "Insert F                           | ile" popup te      | o locate each fil | le you wish to uplo | bad and then                                                                                                    |
| · Fill out the required                                                                                                    | fields and then Click "Add to Grid                           | d" when ou a       | are ready to upl  | load each file      |                                                                                                    |
| · Please Note: JPG,                                                                                                    | JPEG, TXT, RTF, CSV, DOC, DO                                 | CX, XLS, X         | LSX, TIF, TIFF    | and PDF file form   | ats are                                                                                                    |
| accepted for support                                                                                                    | rting documents uploads and the                              | file size is li    | mited to 5 MB     |                     |                                                                                                    |
|                                                                                                    |                                                              |                    |                   |                     |                                                                                                    |
|                                                                                                    |                                                              |                    |                   |                     | _                                                                                                    |
|                                                                                                    |                                                              |                    |                   |                     | Add                                                                                                    |
|                                                                                                    |                                                              |                    |                   |                     | and the second second se |
|                                                                                                    |                                                              |                    |                   |                     | _                                                                                                    |
| Document Type                                                                                                    | Name                                                         | Required           | Uploaded By       | Uploaded Date       | Action                                                                                                    |
| Document Type<br>Social Security Card                                                                                                    | Name<br>Social Security Card                                 | Required<br>Y      | Uploaded By       | Uploaded Date       | Action                                                                                                    |
| Document Type<br>Social Security Card<br>Physician License                                                                                                    | Name<br>Social Security Card<br>Physician License - 18709383 | Required<br>Y<br>Y | Uploaded By       | Uploaded Date       | Action                                                                                                    |
| Document Type<br>Social Security Card<br>Physician License                                                                                                    | Name<br>Social Security Card<br>Physician License - 18709383 | Required<br>Y<br>Y | Uploaded By       | Uploaded Date       | Action                                                                                                    |
| Document Type<br>Social Security Card<br>Physician License                                                                                                    | Name<br>Social Security Card<br>Physician License - 18709383 | Required<br>Y<br>Y | Uploaded By       | Uploaded Date       | Action                                                                                                    |
| Document Type<br>Social Security Card<br>Physician License<br>First Previous Next                                                                                                    | Name<br>Social Security Card<br>Physician License - 18709383 | Required<br>Y<br>Y | Uploaded By       | Uploaded Date       | Action                                                                                                    |
| Document Type<br>Social Security Card<br>Physician License<br>First Previous Next                                                                                                    | Name<br>Social Security Card<br>Physician License - 18709383 | Required<br>Y<br>Y | Uploaded By       | Uploaded Date       | Action                                                                                                    |

- 6. Submit on the 10.0 Screen.
  - Review and agree to the Terms of Agreement and electronically sign Application.
    - If submitting as an Authorized Delegate or Legally Authorized Agent, additional documentation is required. Once documentation has been uploaded, click E-sign and Submit to send the application to DMS.
    - Providers, Owners, Officers, and Board Members have the capability to E-sign and Submit applications directly to DMS.
    - If submitting without Authorized Delegate permissions, the application must be sent to the Provider for review and approval before it can be submitted to DMS. To send the application to the Provider for review, select the Credentialing Agent option and then click Send to Provider.

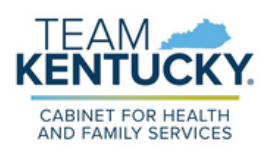

For further assistance with navigation, invitations, or account creation please contact the Partner Portal Technical Support Center at 877-838-5085. Select option 1 and option 1, again, to speak with a customer service representative.